# Aplikasi Layanan Daring Evaluasi Diri Program Studi Universitas Sam Ratulangi

Panduan Penggunaan

## Auditor

Login

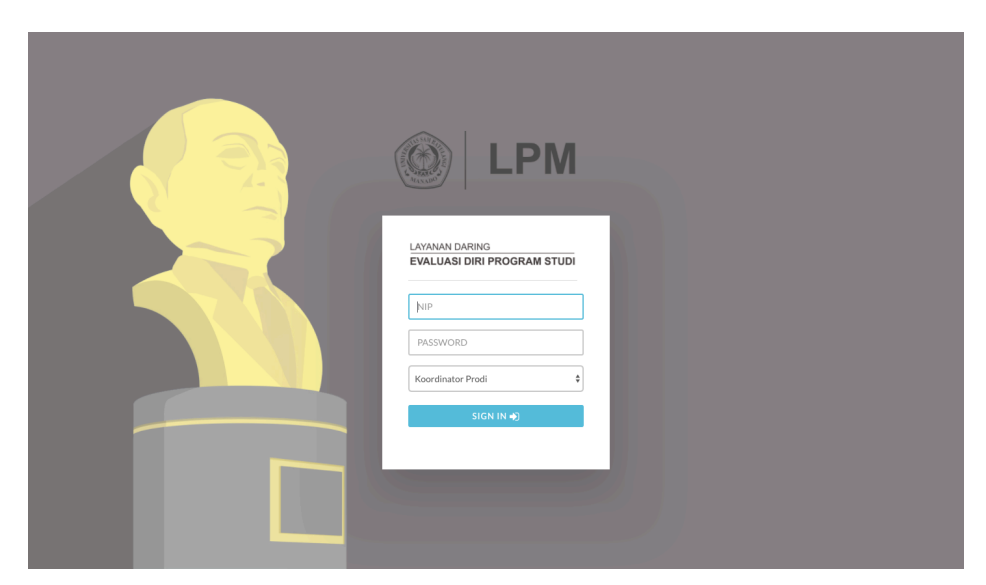

Untuk melakukan login, masukkan username dan password yang sudah diberikan. Pilih "Auditor" dari menu, kemudian klik Sign-In.

## Halaman Muka

Melalui tampilan muka, anda dapat melihat daftar Program Studi yang harus diaudit. Pada panel Log Aktivitas anda dapat rekaman kegiatan anda selama menggunakan aplikasi ini beserta catatan tanggal dan waktu kejadian.

| O LPM Unsrat             | ≡                                                      |                   |                         |                            |           | ۵             |
|--------------------------|--------------------------------------------------------|-------------------|-------------------------|----------------------------|-----------|---------------|
| Selamat datang,          | Daftar Prodi Yang Harus DiAudit<br>Program INFORMATIKA | Log Aktivi        | itas<br><sub>ries</sub> |                            |           | Search:       |
| 🔲 Daftar Prodi           | Program TEKNIK SIPIL                                   | No                | User                    | Waktu                      | Aktivitas |               |
| 🖉 Form Evaluasi Diri 🗸 🗸 | Studi                                                  |                   |                         | No data available in table |           |               |
| ® Lihat Islan ∽          | Program<br>Studi                                       | Showing 0 to 0 of | 0 entries               |                            |           | Previous Next |
|                          |                                                        |                   |                         |                            |           |               |
| pm.unsrat.ac.id          |                                                        |                   |                         |                            |           |               |

## Form Evaluasi Diri

#### Sementara

Untuk mengisi formulir evaluasi diri sementara, klik menu Form Evaluasi Diri, kemudian klik submenu Sementara. Klik jurusan yang akan diaudit, kemudian klik kriteria yang akan dinilai.

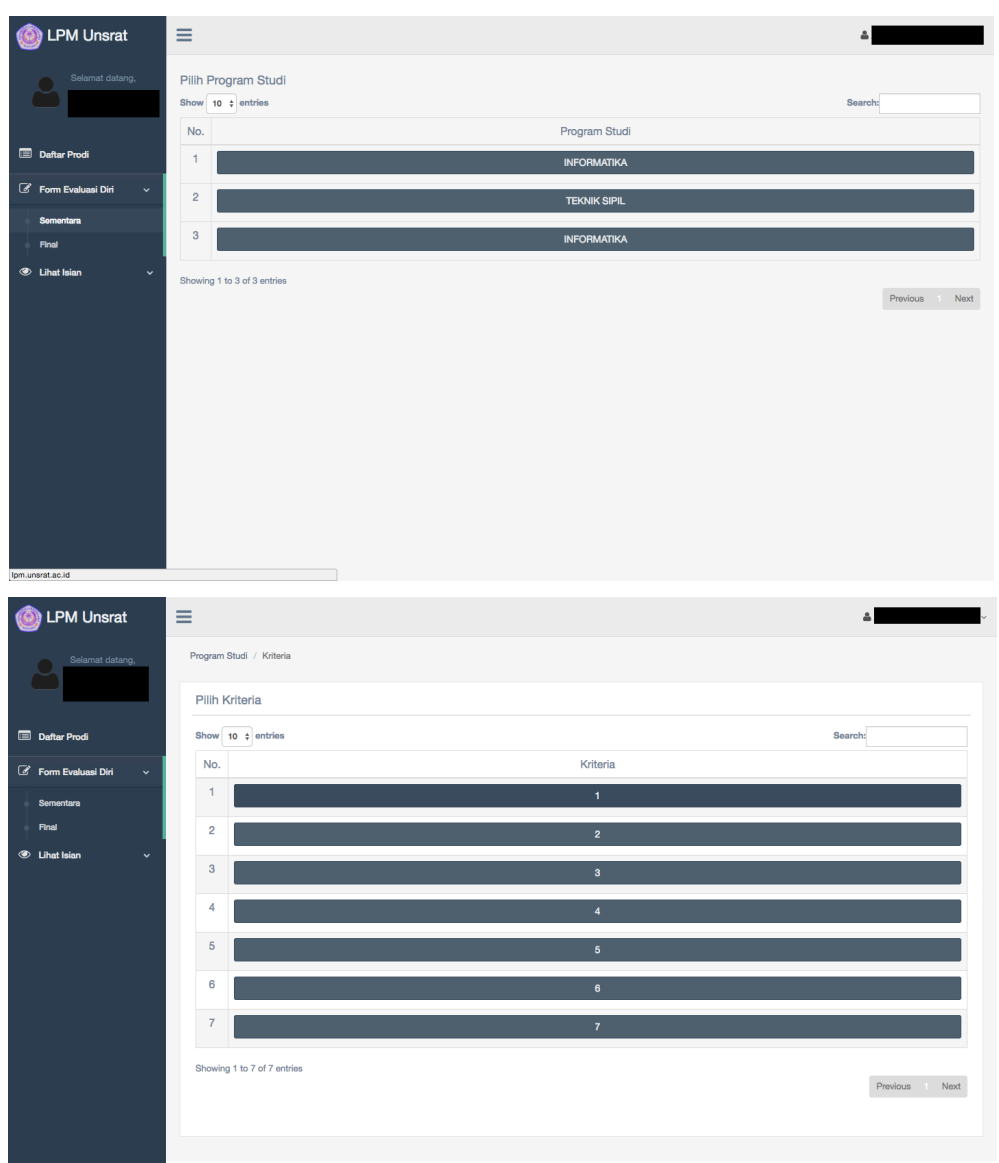

Untuk tiap-tiap kriteria jawablah pertanyaan-pertanyaan yang ada dan berikan catatan di bawah tiap pertanyaan.

|                       | Contoh dokumen pendukung                                                |                |                                                        |   |
|-----------------------|-------------------------------------------------------------------------|----------------|--------------------------------------------------------|---|
| 🔞 LPM Unsrat          | 1. Notulen Rapat terkait                                                |                |                                                        |   |
|                       | 2. Dokumen Akreditasi                                                   |                |                                                        |   |
| Polomat datana        | 1. Belum ada upaya                                                      |                | \$                                                     |   |
|                       |                                                                         |                |                                                        |   |
|                       | Catatan                                                                 |                |                                                        |   |
|                       |                                                                         |                |                                                        |   |
|                       | f. Lipava prodijuptuk mondopatkan akroditasi rog                        | ional          |                                                        |   |
| Dattar Prodi          | 1. Opaya prodi untuk mendapatkan akreditasi reg                         | lona           |                                                        |   |
| 🖉 Earry Earland Die 🗤 | Catatan: akreditasi dalam nai kompetensi lulusan<br>Contoh: AUN QA, dll |                |                                                        |   |
|                       | Contoh dokumen pendukung                                                |                |                                                        |   |
| O Lihat Isian         | 1. Notulen Rapat terkait                                                |                |                                                        |   |
|                       | 2. Dokumen Akreditasi                                                   |                |                                                        |   |
|                       | 1. Belum ada upaya                                                      |                | \$                                                     |   |
|                       |                                                                         |                |                                                        |   |
|                       | Catatan                                                                 |                |                                                        |   |
|                       |                                                                         |                |                                                        |   |
|                       | a Upava prodijuntuk mendapatkan akreditasi rec                          | ional          |                                                        |   |
|                       | Gatatani akreditasi dalam bal kompatansi lulusan                        | Jona           |                                                        |   |
|                       | Contoh: ABET (Teknik), RSC (Kimia), IChemE (Teknik Kimia), AACSB (E     | Ekonomi), dll. |                                                        |   |
|                       | Contoh dokumen pendukung                                                |                |                                                        |   |
|                       | 1. Notulen Rapat terkait                                                |                |                                                        |   |
|                       | 2. Dokumen Akreditasi                                                   |                |                                                        |   |
|                       | 1. Belum ada upaya                                                      |                |                                                        | ¢ |
|                       |                                                                         |                |                                                        |   |
|                       | Catatan                                                                 |                |                                                        |   |
|                       |                                                                         |                |                                                        |   |
|                       | Simpan                                                                  |                |                                                        |   |
|                       |                                                                         |                |                                                        |   |
|                       |                                                                         |                | Lembaga Penjamin Mutu Universitas Sam Batulangi Manado |   |
| Iom uperat ac id      |                                                                         |                |                                                        |   |

Apabila sudah selesai, klik Simpan.

## Final

Untuk mengisi formulir evaluasi diri final, klik menu Form Evaluasi Diri, kemudian klik submenu Final. Klik jurusan yang akan diaudit, kemudian klik kriteria yang akan dinilai.

| 🙆 LPM Unsrat             | =                                        | ۵               |
|--------------------------|------------------------------------------|-----------------|
| Selamat datang,          | Pillh Program Studi<br>Brow 10 2 entries | Search:         |
| 🔳 Daftar Prodi           | 1 ІЛГОРМАТІКА                            |                 |
| 🕜 Form Evaluasi Diri 🗸 🗸 | 2 TEXNIK SIPIL                           |                 |
| Somentara                | 3 інгорматіка                            |                 |
| Chattaian ~              | Showing 1 to 3 of 3 entries              | Previous 1 Next |

| 🙆 LPM Unsrat             | ≡       |                       |              | <b>2</b>      |
|--------------------------|---------|-----------------------|--------------|---------------|
| Selamat datang,          | Program | Studi / Kriteria      |              |               |
|                          | Pilih M | Kriteria              |              |               |
| 🔲 Daftar Prodi           | Show    | 10 ¢ entries          |              | Search:       |
| 🕜 Form Evaluasi Diri 🗸 🗸 | No.     |                       | Kriteria     |               |
| Sementara                | 1       |                       | 1            |               |
| Final                    | 2       |                       | 2            |               |
|                          | 3       |                       | 3            |               |
|                          | 4       |                       | 4            |               |
|                          | 5       |                       | 5            |               |
|                          | 6       |                       | 6            |               |
|                          | 7       |                       | 7            |               |
|                          | 8       |                       | Berita Acara |               |
|                          | Showing | g 1 to 8 of 8 entries |              |               |
|                          |         |                       |              | Previous Next |

Untuk tiap-tiap kriteria jawablah pertanyaan-pertanyaan yang ada dan berikan catatan di bawah tiap pertanyaan.

| •                                                             |   |
|---------------------------------------------------------------|---|
|                                                               |   |
| dapatkan akreditasi regional                                  |   |
| tensi lulusan                                                 |   |
|                                                               |   |
| \$                                                            |   |
|                                                               |   |
| idapatkan akreditasi regional                                 |   |
| tensi lulusan<br>IChemE (Teknik Kimia), AACSB (Ekonomi), dll. |   |
|                                                               |   |
|                                                               |   |
|                                                               | • |
|                                                               |   |
|                                                               | 4 |
|                                                               |   |
| Lembaga Penjamin Mutu Universitas Sam Ratulangi Manado        |   |
|                                                               |   |

Apabila sudah selesai, klik Simpan.

## **Berita Acara**

Untuk mengisi berita acara, klik menu Berita Acara di bawah daftar kategori pada isian formulir evaluasi diri final.

| 🙆 LPM Unsrat        | ≡ 4          |              |             |        |           |            |                 |  |  |  |
|---------------------|--------------|--------------|-------------|--------|-----------|------------|-----------------|--|--|--|
| Selamat datang,     | Berita       | Acara        |             |        |           |            |                 |  |  |  |
|                     | Semes        | iter         | Ganjil      |        |           | \$         |                 |  |  |  |
| 🔲 Daftar Prodi      | Tangga       | al           | dd-mm-      | уууу   |           |            |                 |  |  |  |
| C Form Funktion Did | No PTK       |              | Nomor P     | тк     |           |            |                 |  |  |  |
|                     | Katego       | ori          | Major Minor |        |           |            |                 |  |  |  |
| 🏽 🖉 Lihat Isian 🗸 🗸 | Pernya       | itaan        | Pernyataan  |        |           |            |                 |  |  |  |
|                     |              |              | Cimere .    |        |           |            |                 |  |  |  |
|                     |              |              | Simpan      |        |           |            |                 |  |  |  |
|                     | Show 1       | 10 ¢ entries |             |        |           |            | Search:         |  |  |  |
|                     | No           | Tanggal      |             | No.PTK | Kategori  | Pernyataan | Aksi            |  |  |  |
|                     | 1            | 2017-04-28   |             | 1      | major     | tes1       | Sudah Disetujul |  |  |  |
|                     | 2            | 2017-04-28   |             | 2      | minor     | tes2       | Sudah Disetujul |  |  |  |
|                     | 3 2017-04-28 |              |             | 3      | observasi | tes3       | Sudah Disetujui |  |  |  |
|                     | 4            | 2017-04-28   |             | 4      | major     | tes4       | Sudah Disetujui |  |  |  |
|                     | 5            | 2017-04-30   |             | 5      | minor     | tes5       | Ubah Pernyataan |  |  |  |
|                     |              |              |             |        |           |            |                 |  |  |  |

Isilah formulir yang ada kemudian klik Simpan.

## Lihat Isian

Untuk melihat isian audit, klik menu Lihat Isian. Klik submenu Isian Prodi untuk melihat isian-isian yang dimasukkan oleh Program Studi. Klik submenu Isian Auditor untuk melihat isian-isian yang dibuat oleh auditor. Dalam masing-masing submenu terdapat sub-submenu Sementara dan Final untuk melihat isian sementara dan isian final.

| 🙆 LPM Unsrat                                 | ≡                    |                    |             |          |              |                 | 4       | ~    |
|----------------------------------------------|----------------------|--------------------|-------------|----------|--------------|-----------------|---------|------|
| Selamat datang,                              | Pilih Pro            | ogram Stu          | di          |          |              |                 |         |      |
|                                              | Program              | Studi              | INFORMATIKA | ¢ 1      | ahun Ajaran  | 2016/2017 Genap | \$ Liha |      |
| Daftar Prodi                                 | Hasil Isi            | an Audito          | ·           |          |              |                 |         |      |
| Form Evaluasi Diri                           | No.                  | Prodi              | Auditor     | Kriteria | Sub-Kriteria | Nilai           | Catatan | Skor |
| Islan Prodi                                  |                      |                    |             |          |              |                 |         |      |
| Islan Auditor 🗸 🗸                            |                      |                    |             |          |              |                 |         |      |
| Islan Final                                  |                      |                    |             |          |              |                 |         |      |
|                                              |                      |                    |             |          |              |                 |         |      |
|                                              |                      |                    |             |          |              |                 |         |      |
|                                              |                      |                    |             |          |              |                 |         |      |
|                                              |                      |                    |             |          |              |                 |         |      |
|                                              |                      |                    |             |          |              |                 |         |      |
| https://sitdev.unsrat.ac.id/tikdev/myta/eval | uasi/CAuditor/audito | or_lihatdata_prodi |             |          |              |                 |         |      |

Pada panel di bagian atas tampilan ini, anda dapat memilih program studi dan tahun ajaran yang akan ditampilkan.

## Logout

Untuk logout, klik nama anda di kanan atas layar, kemudian klik menu logout.

## LPM

## Login

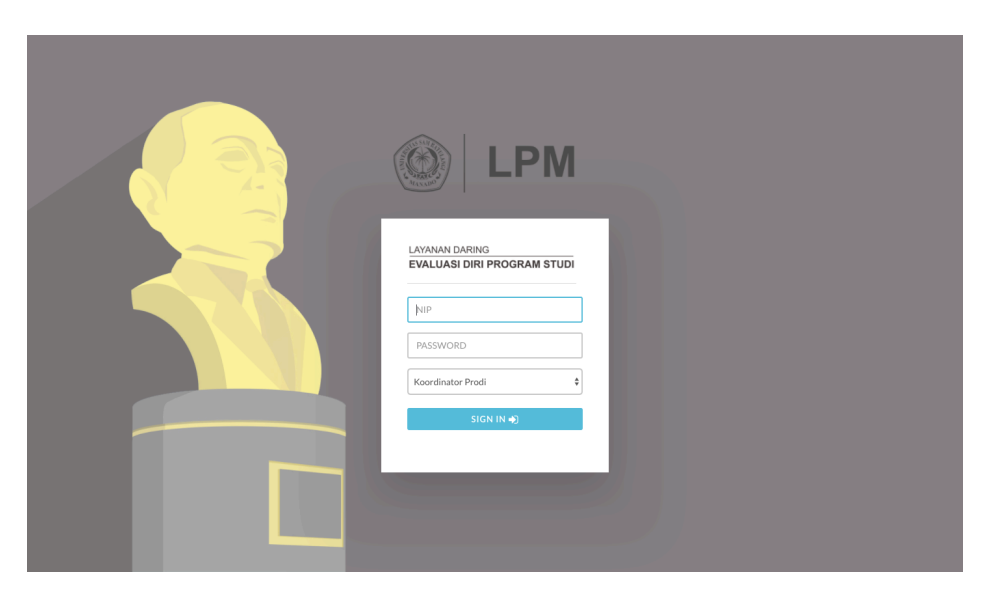

Untuk melakukan login, masukkan username dan password yang sudah diberikan. Pilih "LPM" dari menu, kemudian klik Sign-In.

## **MPAMI Fakultas**

Pada tampilan ini, anda dapat menetapkan Admin untuk tiap-tiap fakultas melalui tampilan ini.

| O LPM Unsrat                          | ≡                           |           | ۵                                        | ~         |
|---------------------------------------|-----------------------------|-----------|------------------------------------------|-----------|
| Selamat datang,                       | Pilih Pembagian Admin       |           |                                          |           |
|                                       | Admin (MPAMI) KEDC          | KTERAN    | \$                                       |           |
| Pembagian MPAMI     Fakultas          | NIP                         | ikkan NIP |                                          |           |
| Manaiemen Periode EDPS                | Tetap                       | Ikan      |                                          |           |
| Manaiomon Usor                        | Daftar Admin                |           |                                          |           |
| <ul> <li>Uihat Hasil Audit</li> </ul> | Show 10 ¢ entries           |           | Search                                   |           |
| III Grafik Radar EDPS                 | Nama                        | NIP       | Status Admin                             | Aksi      |
| III Rekap Fakultas                    |                             |           | UPM TEKNIK                               | Ċ         |
|                                       |                             |           | dekan TEKNIK                             | Û         |
|                                       |                             |           | UPM MATEMATIKA DAN ILMU PENGETAHUAN ALAM | Û         |
|                                       |                             |           | LPM UNSRAT                               | Û         |
|                                       | Showing 1 to 4 of 4 entries |           | 0                                        | inun Maut |
|                                       |                             |           | FIGY                                     | ous next  |
|                                       | Log Aktivitas               |           |                                          |           |
|                                       | Show 10 ‡ entries           |           | Search:                                  |           |

Untuk menambahkan seorang admin pada sebuah fakultas, pilih fakultas yang akan ditambahkan dari panel yang ada di atas tampilan, kemudian ketik NIP dosen yang dimaksud, lalu klik tetapkan. Nama, NIP, dan status dosen tersebut akan muncul di Daftar Admin yang berada di bawahnya. Untuk mencabut status admin dari seorang dosen, klik tombol merah yang ada di sebelah kanan masing-masing dosen di bawah kolom Aksi.

## **Manajemen Periode EDPS**

Melalui tampilan ini anda dapat mengatur periode EDPS.

| 💩 LPM Unsrat             | ≡                  |                     |               |                                   |              |               |               |  |
|--------------------------|--------------------|---------------------|---------------|-----------------------------------|--------------|---------------|---------------|--|
| Selamat datang,          | Peneta             | apan Semest         | er Pengisi    | an EDPS                           |              |               |               |  |
|                          | Peneta             | ipan                | Pengisian EDP | Pengisian EDPS oleh Program Studi |              |               |               |  |
| Pembagian MPAMI Fakultas | Semes              | ter                 | Ganjil        |                                   | \$           |               |               |  |
|                          | Tangga             | al Awal             | dd-mm-yyyy    |                                   |              |               |               |  |
| manajemen Penode EDPS    | Tangga             | al Akhir            | dd-mm-yyyy    |                                   |              |               |               |  |
| 📥 Manajemen User         |                    |                     | Tetapkan      |                                   |              |               |               |  |
| Lihat Hasil Audit        |                    |                     |               |                                   |              |               |               |  |
| III Grafik Radar EDPS    | Show 10 \$ entries |                     |               | Search:                           |              |               |               |  |
| uli Bakan Fakultan       | No                 | Tipe Penetapan      |               | Tahun Ajaran                      | Tanggal Awal | Tanggal Akhir | Aksi          |  |
| IIII Hokap Pakulas       | 1                  | 1                   |               | 2016/2017 Genap                   | 2017-04-16   | 2017-04-30    | Aktif         |  |
|                          | 2                  | 2                   |               | 2016/2017 Genap                   | 2017-05-05   | 2017-06-05    | Aktif         |  |
|                          | Showing            | 1 to 2 of 2 entries |               |                                   |              |               | Previous Next |  |
|                          |                    |                     |               |                                   |              |               |               |  |
|                          |                    |                     |               |                                   |              |               |               |  |
|                          |                    |                     |               |                                   |              |               |               |  |
|                          |                    |                     |               |                                   |              |               |               |  |
|                          |                    |                     |               |                                   |              |               |               |  |

Untuk membuka periode EDPS baru, gunakan panel yang berada di atas daftar. Pilihlah penetapan, semester, tanggal periode dimulai dan tanggal selesai dari menu-menu yang ada. Kemudian klik Tetapkan.

Untuk mengedit periode yang sudah ada, klik tombol yang bersangkutan di bawah kolom Aksi.

## Manajemen User

Melalui tampilan ini anda dapat mengelola pengguna Aplikasi Evaluasi Diri Lembaga Penjaminan Mutu UNSRAT.

| 🚳 LPM Unsrat               | =                                                               |                      | ۵.                                                                                                    |                                         |  |  |  |  |  |  |
|----------------------------|-----------------------------------------------------------------|----------------------|----------------------------------------------------------------------------------------------------|-----------------------------------------|--|--|--|--|--|--|
| Selamat datang,            | Tambah Pengguna<br>Menambahkan pengguna di setiap program studi |                      |                                                                                                    |                                         |  |  |  |  |  |  |
| 🖉 Pembagian MPAMI Fakultas | Pilih Program Studi                                             | S1 PENDIDIKAN DOKTER | ¢                                                                                                    |                                         |  |  |  |  |  |  |
| Manajemen Periode EDPS     | NIP                                                             | Masukkan NIP         |                                                                                                    |                                         |  |  |  |  |  |  |
| 📥 Manajemen User           |                                                                 | Tetapkan             |                                                                                                    |                                         |  |  |  |  |  |  |
| Lihat Hasil Audit          | Daftar user se                                                  | tiap program studi   |                                                                                                    |                                         |  |  |  |  |  |  |
| III Grafik Radar EDPS      | (Koordinator Program                                            | Studi)               |                                                                                                    |                                         |  |  |  |  |  |  |
| Litil Datum Patration      | Show 10 ¢ entries                                               |                      | Search:                                                                                                    |                                         |  |  |  |  |  |  |
| IIII Rokap Fakultas        | No NIP                                                          | Nama                 | Program studi                                                                                                    | Aksi                                    |  |  |  |  |  |  |
| <u>иш</u> нокар гакилаз    | <b>No NIP</b>                                                   | Nama                 | Program studi                                                                                                    | Aksi                                    |  |  |  |  |  |  |
| шт нокар гахилаз           | No         NIP           1                                      | Nama                 | Program studi /<br>INFORMATIKA<br>BAHASA JEPANG                                                                                                    | Aksi<br>8                               |  |  |  |  |  |  |
| <u>lim</u> Hoxap Facunas   | No         NIP           1                                      | Nama                 | Program studi /<br>INFORMATIKA<br>BAHASA JEPANG<br>TEKNOLOGI HASIL PERIKANAN                                                                                                    | Aksi<br>Ĉ                               |  |  |  |  |  |  |
| um Hovap Fakunas           | No         NIP           1                                      | Nama                 | Program studi     ,       INFORMATIKA     ,       BAHASA JEPANG     ,       TEKNOLOGI HASIL PERIKANAN     ,       TEKNIK SIPIL     ,                                                    | Aksi                                    |  |  |  |  |  |  |
| um Hoxap Fakunas           | No         NIP           1                                      | Nama                 | Program studi     /       INFORMATIKA     BAHASA JEPANG       TEKNOLOGI HASIL PERIKANAN     /       TEKNIK SIPIL     /       ILMU KEBIDANAN DAN PENYAKIT KANDUNGAN                      | Aksi<br>©<br>©<br>©<br>©<br>©<br>©<br>© |  |  |  |  |  |  |
| lim Hoxap Facultas         | No         NIP           1                                      | Nama                 | Program studi     /       INFORMATIKA        BAHASA JEPANG        TEKNOLOGI HASIL PERIKANAN        TEKNIK SIPIL        ILMU KEBIDANAN DAN PENYAKIT KANDUNGAN        ILMU KESEHATAN ANAK | Aksi                                    |  |  |  |  |  |  |

Untuk menambahkan user, pilih program studi dari menu di panel atas, kemudian ketikkan NIP user yang akan ditambahkan.

Untuk menghapus user yang sudah ada, klik tombol merah di samping kanan user.

## Melihat Hasil Audit

Untuk melihat hasil audit, gunakan menu Lihat Hasil Audit. Pilih program studi dan tahun ajaran dari panel di atas, kemudian klik tombol Lihat.

| 🝥 LPM Unsrat               | ≡                                  |                       |                    |         | <b>Å</b> |
|----------------------------|------------------------------------|-----------------------|--------------------|---------|----------|
| Selamat datang,            | Pilih Program S                    | tudi dan Tahun Ajaran | 1                  |         |          |
| C Pembagian MPAMI Fakultas | Program Studi<br>PENDIDIKAN DOKTER | S1                    | Tahun Ajaran       | ¢ ⊔hat  |          |
| Manajemen Periode EDPS     |                                    |                       |                    |         |          |
| 🚨 Manajemen User           | Program Studi                      |                       |                    |         |          |
| ② Lihat Hasil Audit        | Hasil Audit Final                  | Ŧ                     |                    |         |          |
| LIII Grafik Radar EDPS     | No Krite                           | ria Sub Kriteria      | Nilai Sub Kriteria | Catatan | Skor     |
| III Rekap Fakultas         |                                    |                       |                    |         |          |
|                            |                                    |                       |                    |         |          |
|                            |                                    |                       |                    |         |          |
|                            |                                    |                       |                    |         |          |
|                            |                                    |                       |                    |         |          |
|                            |                                    |                       |                    |         |          |
| lem uneret en id           |                                    |                       |                    |         |          |

Daftar hasil audit akan muncul di bawah. Untuk mengunduh hasil audit, klik tombol

## Grafik

Untuk menampilkan grafik hasil audit, gunakan menu Grafik Radar EDPS. Pada tampilan ini anda dapat melihat representasi visual dari hasil-hasil penilaian berbagai program studi dalam bentuk grafik radar.

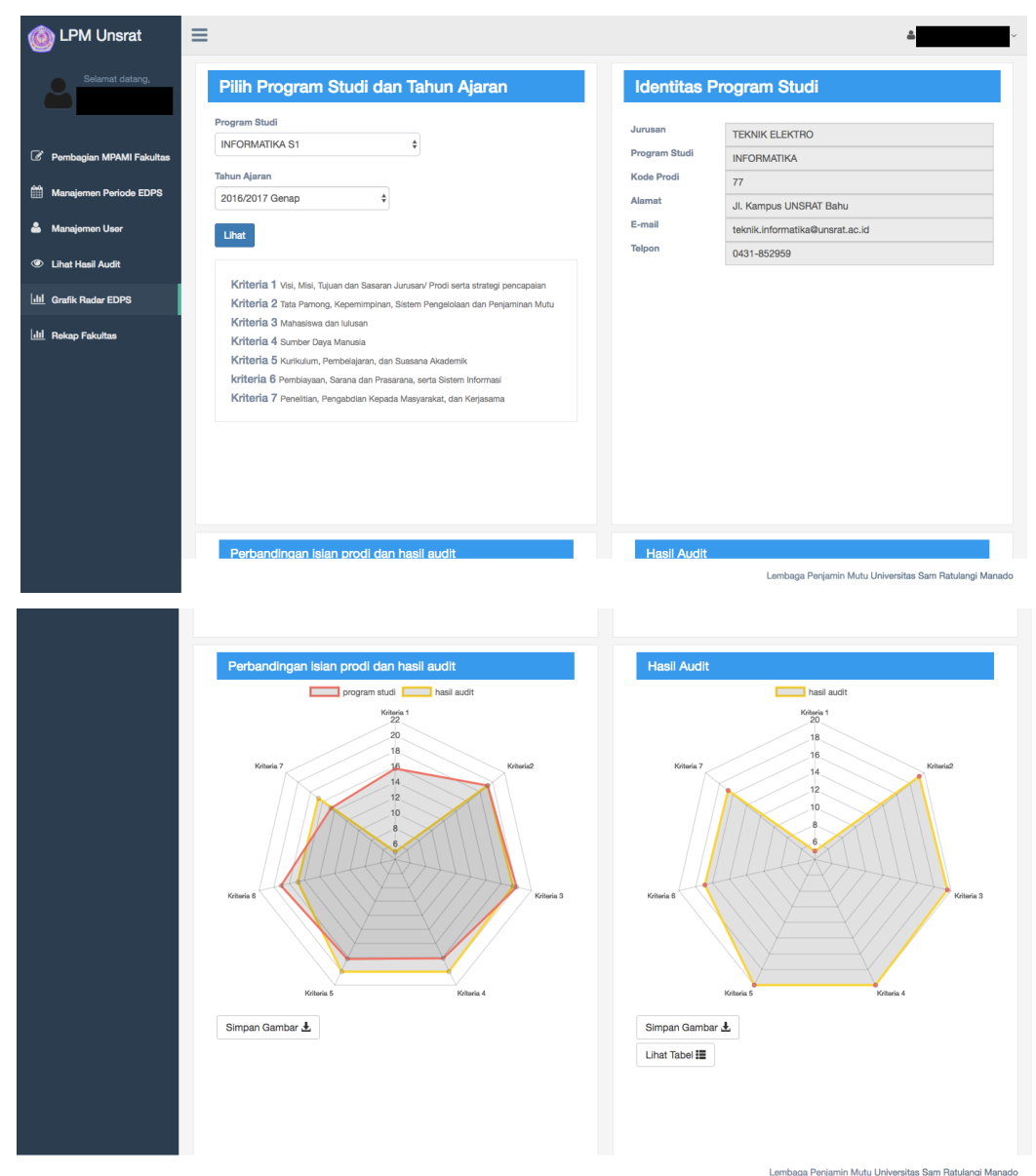

Pilih program studi yang akan ditinjau, beserta semester yang akan dilihat, kemudiah klik tombol Lihat. Grafik untuk Prodi dan semester yang dipilih akan muncul di bagian bawah halaman.

#### Rekap

Untuk melihat rekap hasil audit untuk tiap-tiap fakultas, klik menu Rekap Fakultas.

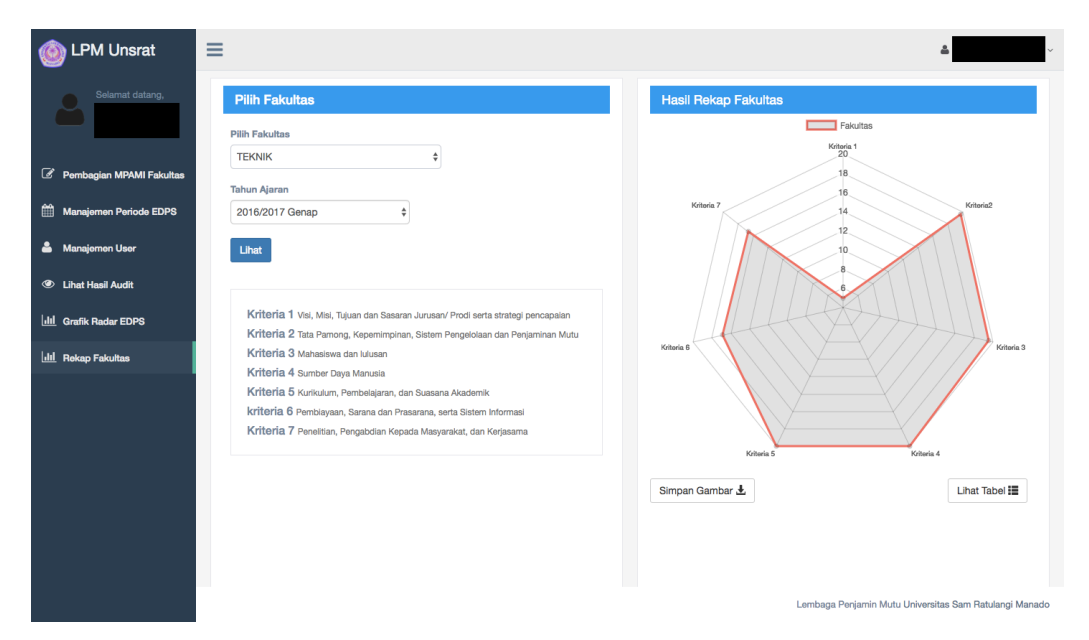

Untuk pilih fakultas dan tahun ajaran yang akan dilihat dari panel sebelah kiri, kemudian klik tombol Lihat. Grafik akan terlihat di panel sebelah kanan.